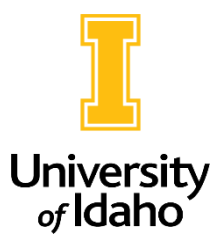

## **Updating a Filled Staff Position**

1. As Initiator, navigate to the Position Management module (orange side)

| •••               | Position Mar | agement                 |  | Welcome, Mandy | / Brocke          | <u>My Profile</u> | logout |
|-------------------|--------------|-------------------------|--|----------------|-------------------|-------------------|--------|
| UniversityofIdaho |              |                         |  | User Group:    |                   |                   |        |
|                   |              |                         |  |                | HRS               |                   | ~      |
|                   | Home         | Position Descriptions - |  |                | Employee          | e                 | i i    |
|                   | Users        |                         |  |                | HRS               |                   |        |
|                   |              |                         |  |                | HRS Administrator |                   |        |
|                   |              |                         |  |                | Initiator         |                   |        |

2. Click on **Position Descriptions** and select **Staff/Professional**.

••• Position Management

## University of Idaho

| Home       |        | Position Descriptions -                                     |  |  |
|------------|--------|-------------------------------------------------------------|--|--|
| Welcome to |        | Staff/Professional<br>Staff/Professional Actions<br>Faculty |  |  |
|            | Inbox  | Faculty Actions<br>Temporary Faculty                        |  |  |
|            | SFARCH | Temporary Faculty Actions                                   |  |  |

3. You can then search for the position you want to update putting in the **PCN or employee name.** Once you have found the position description you wish to update, click the **title of the position**.

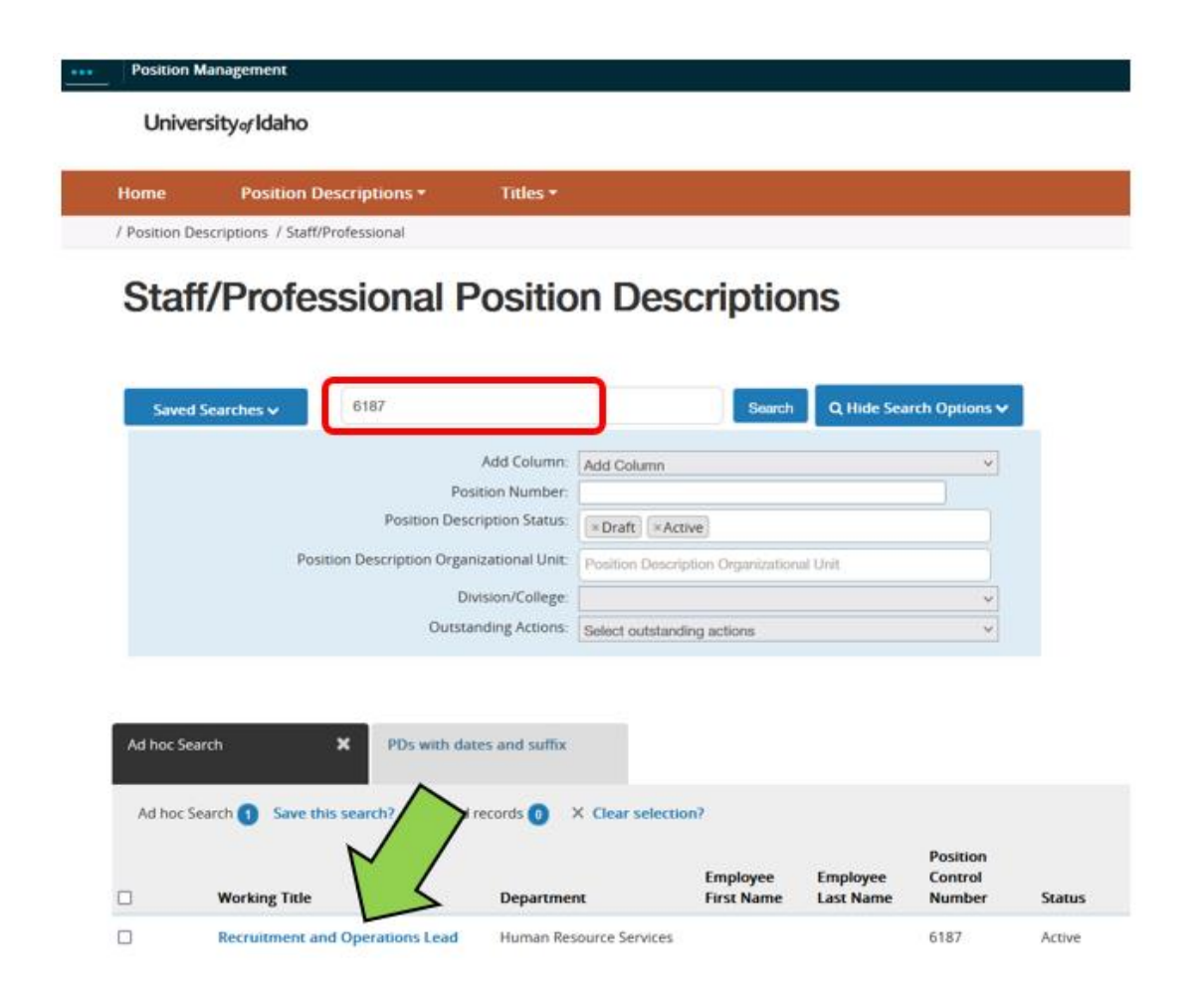

4. Once you have clicked into the position description, click **Modify/Reactivate** on the top right side of the position description, then click **Start Action** on the next page.

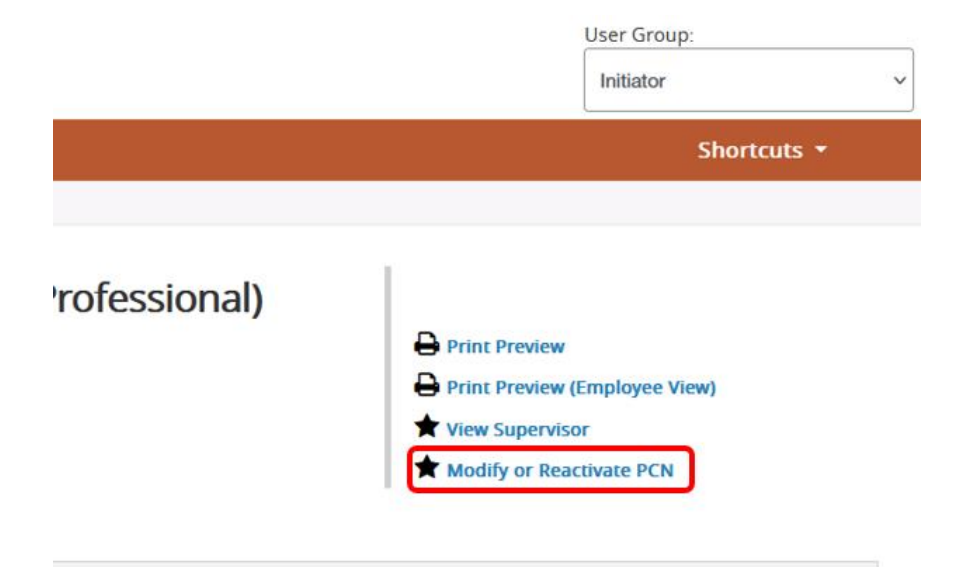

Reminders about updating filled positions:

- Before writing updates from scratch, check to see if there is a published job family position that would be suitable. <u>Staff Job Families Human Resources | University of Idaho (uidaho.edu)</u> If a job fits within a published job family template, use is required at update to an employee's job description, including use of the established titles. For assistance, contact <u>hr-classcomp@uidaho.edu</u>.
- If the position does not fall into a published job family with standardized content, compare your Position Overview and Required Qualifications to the Staff Job Description Guidelines for compliance with University requirements. <u>Staff Job Description Resources Human Resources | University of Idaho (uidaho.edu)</u>.
- Upload a current organizational chart that includes reporting lines of the position and other employees in the unit. The organizational chart should list PCNs and Position Titles, person names are not needed.
- If the unit believes the updates may change the market rate for the position, select "market rate review, unit requested" from the drop-down menu in the position details section.
- Posting information does not need to be included when updating a filled position, all fields can be left blank.

If you have any questions about initiating an action to update to a filled position, please reach out to <u>employment@uidaho.edu</u> or 885-3611.